### Phụ lục HƯỚNG DẫN LẤY THÔNG TIN TỌA ĐỘ ĐƠN VỊ

(Đính kèm công văn số 167/PGDĐT ngày 14 tháng 5 năm 2024 của Phòng Giáo dục và Đào tạo)

#### I. Mô tả

Tài liệu này hướng dẫn Trường thực hiện lấy thông tin tọa độ đơn vị.

#### II. Quy trình thực hiện

#### 1. Hướng dẫn đăng nhập

Bước 1: Mở trình duyệt web như Firefox, Chrome, Cốc cốc...và truy cập

CSDL ngành tại địa chỉ https://csdl.hcm.edu.vn/

Bước 2: Chọn vào ô phân hệ dành cho nhà trường và nhập đầy đủ các thông tin tại phần **[Đăng nhập hệ thống].** 

Bước 3: Kích nút [Đăng nhập]

| ĐĂNG NHẬP HỆ<br>Quản lý cấp Trường<br>TÀI KHOẢN CỦA BẠN | THÓNG          |
|---------------------------------------------------------|----------------|
| admin                                                   | 1              |
|                                                         |                |
| THÔNG TIN ĐƠN VỊ                                        |                |
| Tiểu học                                                | •              |
| Quận 7                                                  | •              |
| TH Kim Đồng (79778415)                                  | •              |
| UZTZH                                                   | υζτζη 🕞        |
| Lưu thông tin đăng nhập?                                | Quên mật khẩu? |
| Đăng nhập                                               |                |

**Lưu ý:** Người dùng là Quản trị viên quên mật khẩu: Báo trực tiếp cán bộ phụ trách CSDL tại cấp quản lý trực tiếp để được cung cấp Mật khẩu mới.

## 2. Lấy thông tin tọa độ

## Các bước thực hiện:

Bước 1: Tại phần mềm [Quản lý giáo dục...], kích chọn mục 1. Trường học/1.1 Hồ sơ trường.

**Bước 2:** Chọn tab **I. Thông tin chung**, và nhập trực tiếp thông tin **Kinh tuyến, Vĩ tuyến** của đơn vị.

| 👫 1.1. Hồ sơ trường 🖸 🕘 🗪 Cập nhật 💉 🖸 |     |                                                                                                    |       |                 |                             |             |                          |                         |                 |             |  |
|----------------------------------------|-----|----------------------------------------------------------------------------------------------------|-------|-----------------|-----------------------------|-------------|--------------------------|-------------------------|-----------------|-------------|--|
| I. Thông tin chu                       | ing | II. Thông tin khác III. Thông tin kết nối internet IV. Thông tin kết nối hạ tầng, ứng dụng CNTT dạy và học trực tuyến |       |                 |                             |             |                          |                         |                 |             |  |
| Tên trường                             | [1] | Trường THCS Liên Chính                                                                                                | Huyện | [8]             | Huyện Kim Bảng              | •           | Chuẩn Q.gia mức độ       | [17]                    | Đạt chuẩn mức 1 | *           |  |
| Mã định danh                           | [2] | 35523456                                                                                                    | Xä    | [9]             | Xã Đại Cương                | •           | Đạt kiểm định chất lượng | [18]                    | Cấp độ 2        | Ŧ           |  |
| Loại hình                              | [3] | Công lập                                                                                                    | Ŧ     | Điện thoại      | [10]                        | 02245678945 |                          | Vùng đặc biệt KK        | [19]            |             |  |
| Loại trường                            | [4] | Trường phố thông                                                                                                    | Ŧ     | Fax             | [11]                        |             |                          | Đạt mức C.lượng T.thiểu | [20]            |             |  |
| Hiệu trưởng                            | [5] | Nguyễn Thanh Hằng                                                                                                    | Email | [12]            | ıcsliemchinh@kimbang.edu.vn |             | Có chỉ bộ Đảng           | ó chi bộ Đảng [21] 🔽    |                 |             |  |
| ĐT hiệu trưởng                         | [6] | 0912345678                                                                                                    |       | Website         | [13]                        |             |                          | Có học sinh nội trú     | [22]            |             |  |
| Địa chỉ                                | [7] | Xã Đại Cương - H. Kim Bảng - Hà Nam                                                                                   |       | Khu vực         | [14]                        | Đồng bằng   | •                        | Kinh tuyến              | [23]            | 105.8534561 |  |
|                                        |     |                                                                                                    | h     | Chính sách vùng | [15]                        | Chọn        | •                        | Vĩ tuyến                | [24]            | 20.9482137  |  |
|                                        |     |                                                                                                    |       | Trường quốc tế  | [16]                        |             |                          |                         |                 |             |  |

# Cách thức lấy thông tin Tọa độ

## Cách 1: Lấy tọa độ từ Google maps

Bước 1: Truy cập vào trang: <u>http://google.com/maps</u>, Nhập tên đơn vị vào ô tìm kiếm và nhấp tìm.

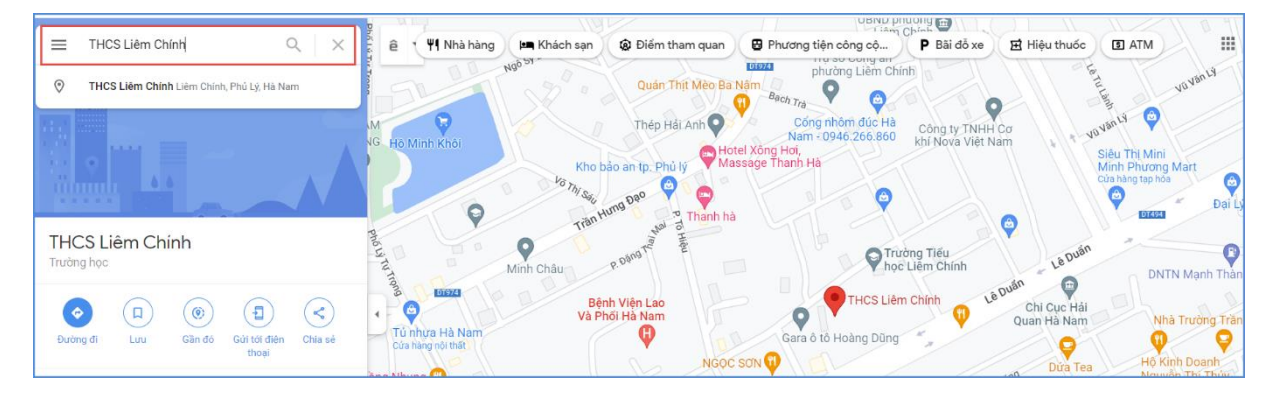

Bước 2: Sau khi địa chỉ đã hiện đúng trên bản đồ, nhấp chột phải vào vị trí sẽ hiển thị thông tin tọa độ, nhấn chuột vào sẽ tự động copy tọa độ

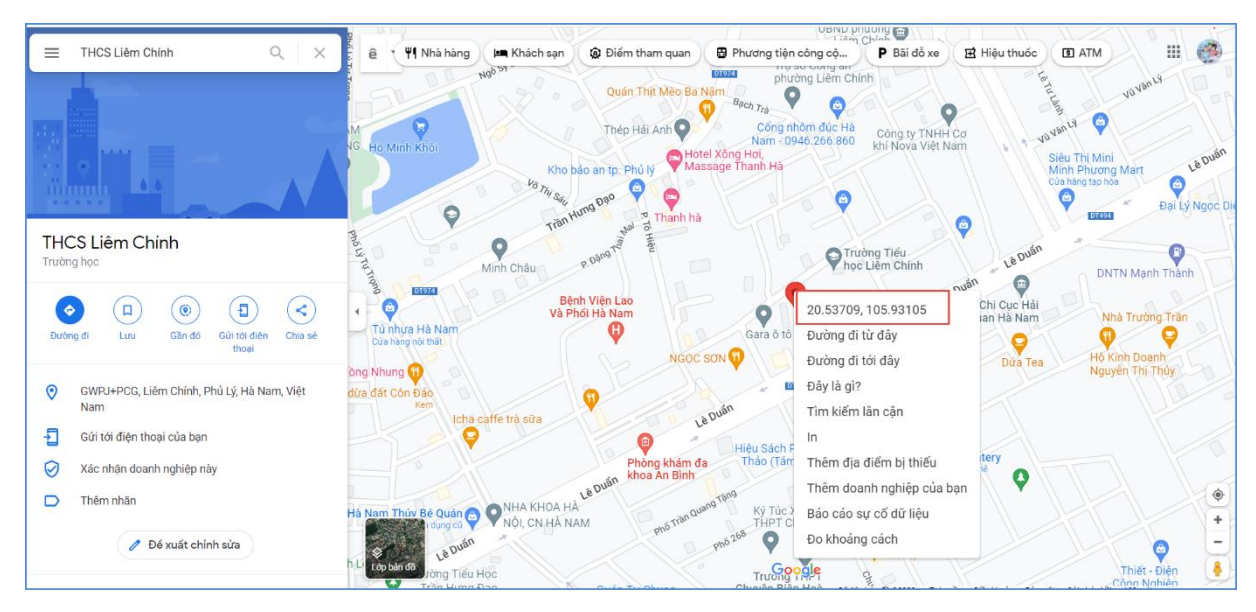

<u>Cách 2:</u> Đối với trường hợp không tìm thấy tên trường, nhà trường thực hiện tìm trên My location/Hiển thị vị trí của bạn.

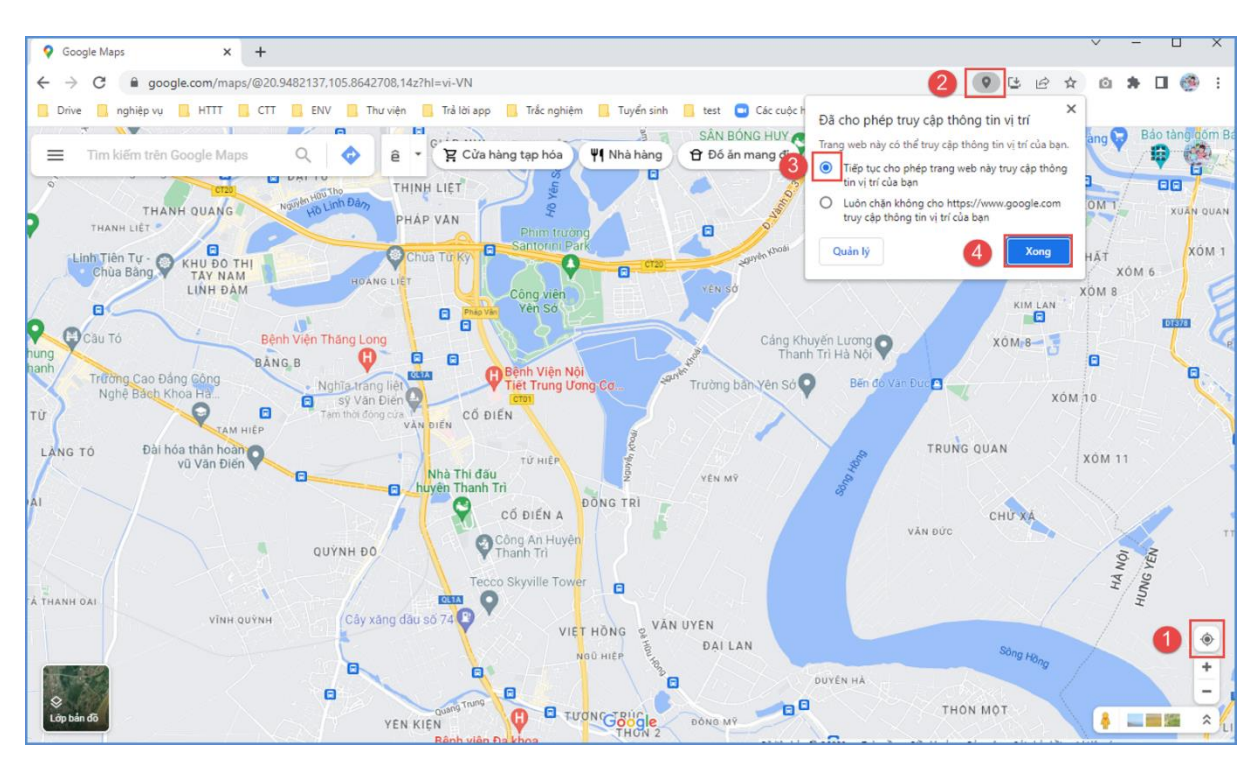

<u>Cách 3:</u> Đối với trường hợp không tim thấy tên trường cũng như máy tính không hỗ trợ việc lấy vị trí hiện tại, thì thực hiện tìm Ủy ban nhân dân xã/phường sau đó tìm vị trí trường trên bản đồ và nhấn chuột phải lấy tọa độ như hướng dẫn **cách 1**.